## eHealth Ontario

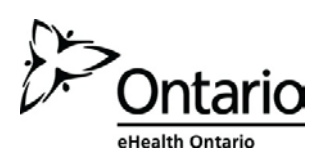

## How to Change your ONE® ID Challenge Questions

## Before you begin

You will need the following information:

 The Login ID, or user name, provided by your Local Registration Authority

## Follow these steps

1. In your internet browser, go to www.ehealthontario.ca; click LOGIN.

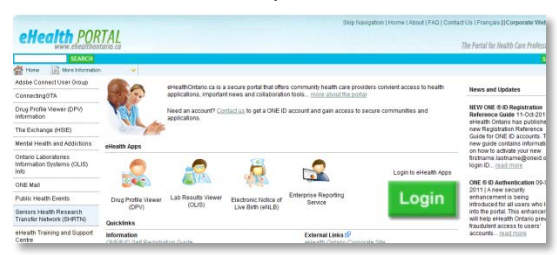

2. On the Log In page, enter your user name and password; click LOG IN.

| allagith                                | DODTAL                                             | Skp filasgation (Home ( About ( FAG )                            | Contact Us (Français    Corporate We |
|-----------------------------------------|----------------------------------------------------|------------------------------------------------------------------|--------------------------------------|
| enearin PORTAL<br>www.ekealtheataria.ca |                                                    |                                                                  | The Partal for Health Core Profess   |
|                                         | Log in to eHealthOr<br>Rease log in with your user | ntaric.ca<br>rame and password.                                  | -                                    |
|                                         | Your User Name:                                    | firstname.lastname@oneid.on.ca                                   | 1                                    |
|                                         | Your Password.                                     | ••••••                                                           | ]                                    |
|                                         |                                                    | LOG IN                                                           |                                      |
|                                         | A partial account gives you ac                     | cosos to the secure content and applications for which you are e | noslad                               |

3. On the eHealth Portal page, click MY PROFILE.

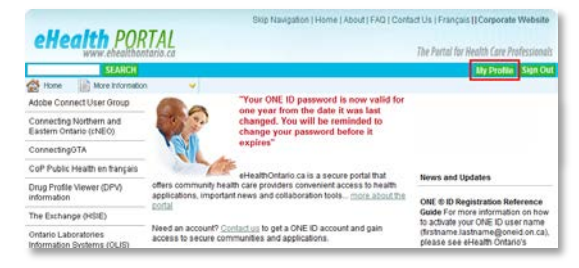

3. In My Profile, click the CHALLENGE QUESTIONS tab.

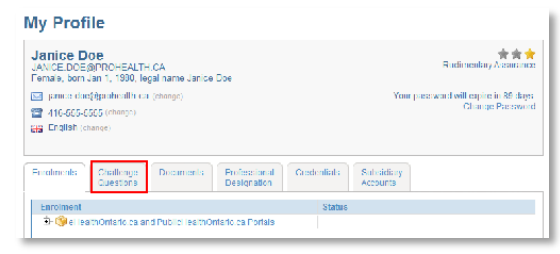

CHALLENGE QUESTION AND ANSWER TIPS

- Choose questions to which only you know the answers.
- Choose answers that are easy to remember but not easy to guess.
- One word answers are best.
- You cannot select a question more than once. You cannot provide the same answer more than once.

Your current password

If you cannot remember this information, contact the eHealth Ontario Service Desk at the number below.

- 4. To change a single question and answer:
  - a) On the Challenge Questions tab, click **CHANGE** beside the question you wish to change.

| /ly Profile                                                                                             |                                                                                         |                                                                    |                                           |                                            |                               |                        |  |
|----------------------------------------------------------------------------------------------------|-----------------------------------------------------------------------------------------|--------------------------------------------------------------------|-------------------------------------------|--------------------------------------------|-------------------------------|------------------------|--|
| Janice Doe<br>JANICE.DOE@PROHEALTH.CA<br>Temale, bom Jan 1, 1990, legal name Janice Doe                 |                                                                                         |                                                                    |                                           | Sudimentary Associate                      |                               |                        |  |
| 🔚 panice dos())paulicallh. ca. (change)                                                                 |                                                                                         |                                                                    |                                           | Your paceword will capire in 89 days       |                               |                        |  |
| 410-505-6565 (chon)<br>(chone)                                                                          |                                                                                         |                                                                    |                                           |                                            |                               |                        |  |
| Ta midnan (cumde)                                                                                       |                                                                                         |                                                                    |                                           |                                            |                               |                        |  |
| Finalments Challen<br>Questo                                                                            | ge Documents                                                                            | Professional<br>Designation                                        | Gredenliabs                               | Subsidiary<br>Accounts                     |                               |                        |  |
| Challenge questions are<br>substants and answers,<br>shallenge questions and<br>Change All Questions an | used to venty your ide<br>tlick on the change lin<br>answers dick on the r<br>d Answers | ntty it for example<br>is beside the quest<br>change all link beli | you forget your p<br>ion and answery<br>w | assword. To change<br>au would like to cha | any of your d<br>nge To chang | iallenge<br>e all your |  |
| Online Questions                                                                                        |                                                                                         |                                                                    |                                           |                                            | Answer                        |                        |  |
| What city or fown was your father born in?                                                              |                                                                                         |                                                                    |                                           |                                            |                               | Chance                 |  |
| What is your mother-in-law's malden name?                                                               |                                                                                         |                                                                    |                                           |                                            |                               | Change                 |  |
| What is the name of you                                                                                 | r first childhood friend                                                                | 9                                                                  |                                           |                                            |                               | Chance                 |  |
| Service Desk Question                                                                                   |                                                                                         |                                                                    |                                           |                                            | Answer                        |                        |  |
| What was the first movie                                                                                | you ever saw?                                                                           |                                                                    |                                           |                                            | 1011010                       | Change                 |  |
| Name of find nel2                                                                                       |                                                                                         |                                                                    |                                           |                                            |                               | Chevron                |  |

b) On the Change Challenge Question page, click the drop arrow and select a new question, enter the answer in the space provided and click **OK**.

| o chance your challenge question please select a n<br>Inswer. | w question from the drop down list below and provide the corresponding                                                                                                    |
|---------------------------------------------------------------|----------------------------------------------------------------------------------------------------|
|                                                               | Tips for Answers                                                                                                    |
|                                                               | Checker or quantitation only you have the second of<br>Checker on a second that it is more static, of and<br>may a log upone. One would never a second that<br>You cannot a site of the same case of one that<br>more. You cannot a site of the same case of the<br>more than some |
| What offy or town was your father born in?                    |                                                                                                    |

 To change all of your challenge questions and answers without having to click OK after each change, click CHANGE ALL QUESTIONS AND ANSWERS on the Challenge Question tab.

| My Profile                                                                                                    |                                                                                |                                                                    |                                              |                                           |                                  |                                  |
|----------------------------------------------------------------------------------------------------|--------------------------------------------------------------------------------|--------------------------------------------------------------------|----------------------------------------------|-------------------------------------------|----------------------------------|----------------------------------|
| Janice Doe<br>JANICE.DDE@PROHEALTH.CA<br>Female, born Jan 1, 1930, legal name Janice Doe                       |                                                                                |                                                                    | Radimentary Assamance                        |                                           |                                  |                                  |
| <ul> <li>panice doc(//proheall)</li> <li># 116-555-5555 (change)</li> <li>English (change)</li> </ul>          | i i change)                                                                    |                                                                    |                                              | Year pa                                   | ee word will en<br>Chi           | pire in 89 days<br>inge Paesword |
| Finalments Challeng<br>Queston                                                                                 | e Documents                                                                    | Professional<br>Designation                                        | Credenlials                                  | Subsidiary<br>Accounts                    |                                  |                                  |
| Challenge questions are u<br>questions and answers, cl<br>challenge questions and a<br>Change AI Questions and | sed to venty your ide<br>ok on the change lin<br>rewers dick on the<br>Answers | ntty it for example,<br>k beside the quest<br>drange all link belo | you forget your pa<br>ion and answer yo<br>w | assword. To chang<br>ou would like to cha | e any chyour d<br>inge: Lo chang | hallenge<br>je all your          |
| Online Questions                                                                                               |                                                                                |                                                                    |                                              |                                           | Answer                           |                                  |
|                                                                                                    |                                                                                |                                                                    |                                              |                                           |                                  |                                  |

A message displays on the My Profile page, confirming that you have successfully changed your challenge question(s). To leave your account, click **LOG OUT**.